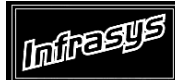

Gourmate<sup>®</sup> Quick Reference Guide – Operators

## Gourmate<sup>®</sup> POS Operation

วิธีการ Daily Close และ การทำDaily Start

| LUNCH<br>Vers    | ion: 1.15.34.3       | (1.15tb34p3)        | Staff ID: Table:<br>No. of Covers:<br>Check No.: |   |   |    |       |       |  |  |
|------------------|----------------------|---------------------|--------------------------------------------------|---|---|----|-------|-------|--|--|
| Manager          | Room<br>Enquiry      | Table Mode          |                                                  |   |   |    |       |       |  |  |
| Search Item      | Unlock Table         | Cashier Mode        |                                                  |   |   |    |       |       |  |  |
| List Check       | Open Check<br>Report | Search Member       | Page<br>up                                       | 7 | 8 | 9  | Cance | el    |  |  |
|                  |                      |                     |                                                  | 4 | 5 | 6  | Up    | Down  |  |  |
| Switch<br>Outlet | Assign Emp.<br>Card  | Cash Drawer<br>Open | Page<br>down                                     | 1 | 2 | 3  |       | ton   |  |  |
|                  |                      |                     |                                                  | 0 |   | << | En    | Enter |  |  |

1. เลือก ปุ่ม Manager จากหน้าจอหลักของ Operation

| LUNCH<br>Version: 1.15.34.3 (1.15tb34p3) | Staff ID: Table:<br>No. of Covers:<br>Check No.:<br>CHECK |   |   |    |       |      |  |  |
|------------------------------------------|-----------------------------------------------------------|---|---|----|-------|------|--|--|
|                                          |                                                           |   |   |    |       |      |  |  |
|                                          |                                                           |   |   |    |       |      |  |  |
|                                          |                                                           | 1 | [ | 1  |       |      |  |  |
|                                          | Page<br>up                                                | 7 | 8 | 9  | Cance | el   |  |  |
|                                          |                                                           | 4 | 5 | 6  | Up    | Down |  |  |
| Manager System                           | Page<br>down                                              | 1 | 2 | 3  |       |      |  |  |
| Enter ID:<br>Enter password: *           |                                                           | 0 |   | << | Ent   | ter  |  |  |

2. ใส่ เลขประจำตัวและรหัสประจำตัวของพนักงาน (ID/Password)

|                                           | MGR FUNCTION                                                                                                    |                            |                                               |                                                                 |                                                                 |               |        |      |  |  |  |  |
|-------------------------------------------|----------------------------------------------------------------------------------------------------|----------------------------|-----------------------------------------------|-----------------------------------------------------------------|-----------------------------------------------------------------|---------------|--------|------|--|--|--|--|
| 1<br>2<br>3<br>4<br>5                     | Edit Check<br>Release Payment<br>Change Language<br>Change Staff ID<br>Split Revenue                                                                       | 26<br>27<br>28<br>29<br>30 | Extern<br>Order<br>Redire<br>Change<br>Exit ( | nal Prog<br>Tracing<br>ect Loca<br><u>e To Ca</u> s<br>Operatio | gram<br>g<br>al Prin <sup>:</sup><br>shier S <sup>:</sup><br>on | ter<br>tation |        |      |  |  |  |  |
| 6<br>7<br>9<br>10<br>11<br>12<br>13<br>14 | Reset Station<br>Switch Keyboard<br>Item Sold Out<br>Cashier Off Duty<br>Daily Period Sales<br>Credit Card Listing<br>Cashier Report<br>Print Detail Check |                            | Enter                                         | • Option                                                        | n [ <b>]</b> ]                                                  | (0 to         | o exit | t)   |  |  |  |  |
| 15<br>16                                  | Daily Sales Report<br>* Daily Report                                                                                                    |                            | Page<br>up                                    | 7                                                               | 8                                                               | 9             | Cance  | el   |  |  |  |  |
| 17<br>18<br>19                            | Change Outlet on a Check<br>Cashier Settlement                                                                                                    |                            |                                               | 4                                                               | 5                                                               | 6             | Up     | Down |  |  |  |  |
| 20<br>21<br>22                            | Adjust Item Count<br>Activate Happy Hour                                                                                                    |                            | Page<br>down                                  | 1                                                               | 2                                                               | 3             | End    | ton  |  |  |  |  |
| 23<br>24<br>25                            | Stop Auto Daily Close                                                                                                    |                            |                                               | 0                                                               |                                                                 | <<            | Ent    | Ler- |  |  |  |  |

3. เลือก 30. Exit Operation และ 1.Exit เพื่อออกจากหน้าจอหลักของ Operation ไปยังหน้าจอแรกของระบบ

| C    | Demo & Testing Databas  |   |   |
|------|-------------------------|---|---|
| _    | === Back Office ===     | 1 | 1 |
| 1.   | Main Control Function   |   |   |
| 2.   | Gourmate POS Operation  |   |   |
| з.   | Define Panel            |   |   |
| 4.   | PDA Setup               |   |   |
| 5.   | Vat Report              |   |   |
| 6.   | Activity Report         |   |   |
| 0.   | Exit                    |   |   |
|      |                         | - |   |
| Ente | er your selection : [ ] |   |   |

เมื่อหน้าจอ ออกมายังหน้าแรกของระบบแล้วนั้น ให้เลือก 1.Main Control Function.

| [902]  |   |   |      |       | (     | Coffe | e Sho | р |   |   |   | Frida | y 04/10/09 |
|--------|---|---|------|-------|-------|-------|-------|---|---|---|---|-------|------------|
|        |   |   |      |       |       |       |       |   |   |   |   |       |            |
|        |   |   |      |       |       |       |       |   |   |   |   |       |            |
|        |   |   |      |       |       |       |       |   |   |   |   |       |            |
|        |   |   |      |       |       |       |       |   |   |   |   |       |            |
|        |   |   |      |       |       |       |       |   |   |   |   |       |            |
|        |   |   |      |       |       |       |       |   |   |   |   |       |            |
|        |   |   |      |       |       |       |       |   |   |   |   |       |            |
|        |   |   |      |       |       |       |       |   |   |   |   |       |            |
|        |   |   |      |       |       |       |       |   |   |   |   |       |            |
|        |   |   |      |       |       |       |       |   |   |   |   |       |            |
|        |   |   |      |       |       |       |       |   |   |   |   |       |            |
|        |   |   | Ma   | ain   | C     | ont   | ro    |   |   |   |   |       |            |
|        |   |   | Ente | er ID | :     |       |       |   |   |   |   |       |            |
|        |   |   | Ento | er pa | sswor | d: *  |       |   |   |   |   |       |            |
|        |   |   |      |       |       |       |       |   |   |   |   |       |            |
|        |   |   |      |       |       |       |       |   |   |   |   |       |            |
| CANCEL | 0 | 1 | 2    | 3     | 4     | 5     | 6     | 7 | 8 | 9 | • | BS    | ОК         |
|        |   |   |      |       |       |       |       |   |   |   |   |       |            |

ระบบจะให้ใส่ เลขที่ประจำตัวและรหัสของพนักงาน (ID/Password)

|                                                                     | MAIN CONTROL FUNCTIONS                                                                                                    |      |   |  |   |   |                                                                                             |                                                                                                    |                                                                                                    |                                                                                          |                                       |      |  |  |  |
|---------------------------------------------------------------------|----------------------------------------------------------------------------------------------------|------|---|--|---|---|---------------------------------------------------------------------------------------------|----------------------------------------------------------------------------------------------------|----------------------------------------------------------------------------------------------------|------------------------------------------------------------------------------------------|---------------------------------------|------|--|--|--|
| 1                                                                   | Daily<br>Dailv                                                                                                    | Star | + |  |   |   |                                                                                             | 16 <sup>,</sup><br>17 <sup>,</sup>                                                                                             | 6 *Emergency Procedure                                                                                        |                                                                                          |                                       |      |  |  |  |
| 3<br>4<br>5<br>6<br>7<br>8<br>9<br>10<br>11<br>12<br>13<br>14<br>15 | 2 Daily Close<br>3 Change Price Level<br>4 Reset Station<br>5 Backup or Restore Data<br>6 Purge Past Sales Data<br>7 Redirect Printer<br>8 Change Password<br>9 Change Language<br>10 Infra-red Download<br>11 Re-start infra-red<br>12 Re-start printers<br>13 Test printers<br>14 Re-start ECR<br>15 Stop system printer job |      |   |  |   |   | 18<br>19<br>20<br>21<br>22<br>23<br>24<br>25<br>26<br>27<br>26<br>27<br>28<br>29<br>30<br>5 | *Menu F<br>*Daily<br>*File L<br>*Analys<br>*Histor<br>*Edit E<br>*Specia<br>*Edit F<br>Externa<br>*Paymer<br>*Revenu<br>Switch | Relate<br>Report<br>Sis Report<br>Pataba<br>al Rep<br>al Ma:<br>Pastda<br>al Pro<br>nt Tir<br>Us Rep<br>Outle | ed Ma<br>ng Re<br>eport<br>port<br>ase<br>port<br>ate Cl<br>ogram<br>ne Re<br>port<br>et | inten<br>port<br>ance<br>heck<br>port | ance |  |  |  |
| E                                                                   | Enter Option [2] (0 to exit) *Sub menu                                                                                                    |      |   |  |   |   |                                                                                             |                                                                                                    |                                                                                                    |                                                                                          |                                       |      |  |  |  |
| c                                                                   | CANCEL 0 1 2 3 4 5                                                                                                    |      |   |  | 6 | 7 | 8                                                                                           | 9                                                                                                    |                                                                                                    | BS                                                                                       | ок                                    |      |  |  |  |

ในการ ทำการ Close Day หรือ Daily Close ให้เลือกข้อ 2. Daily Close

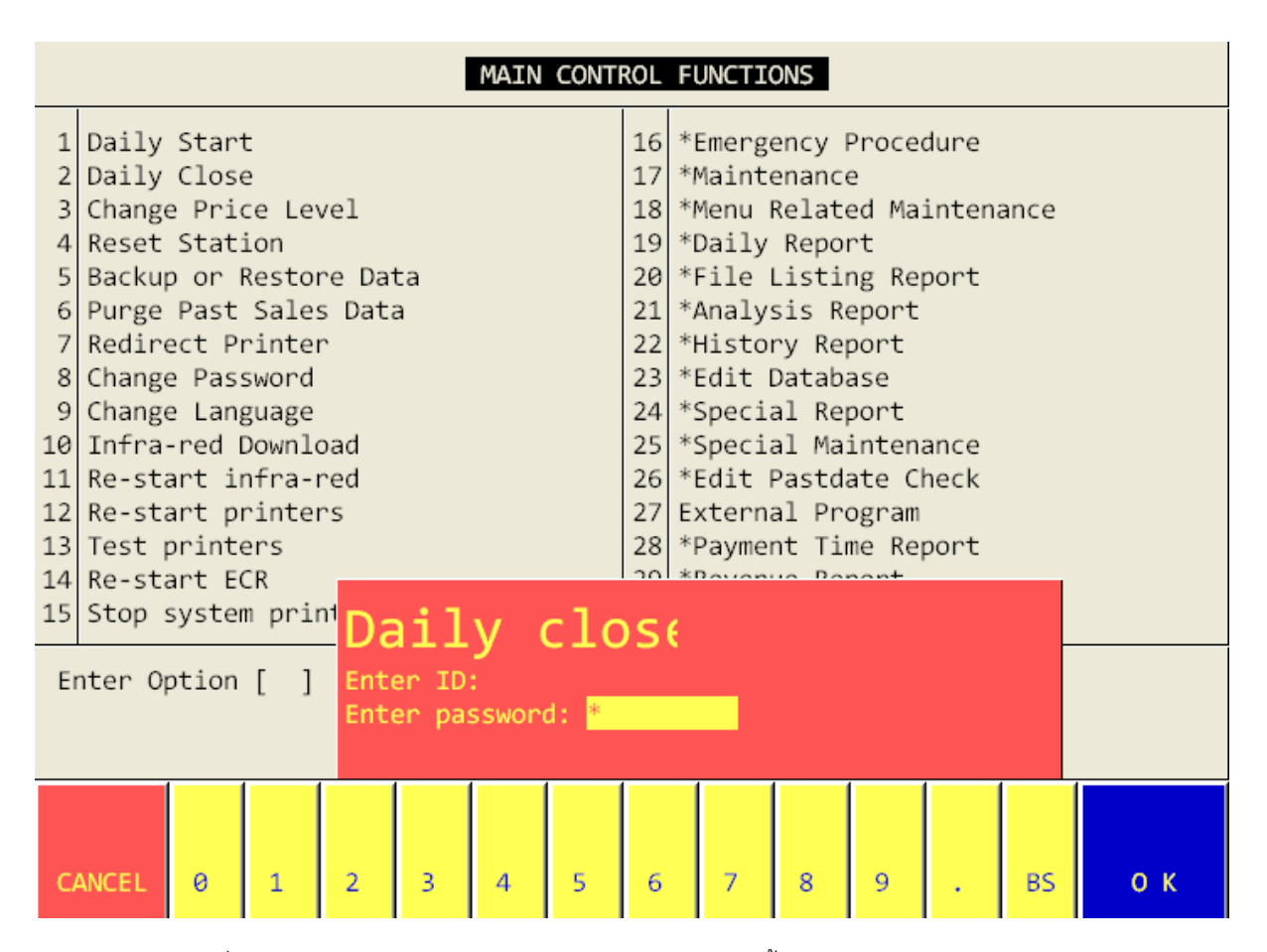

ระบบจะให้ใส่ เลขที่ประจำตัวและรหัสของพนักงาน (ID/Password) อีกครั้ง

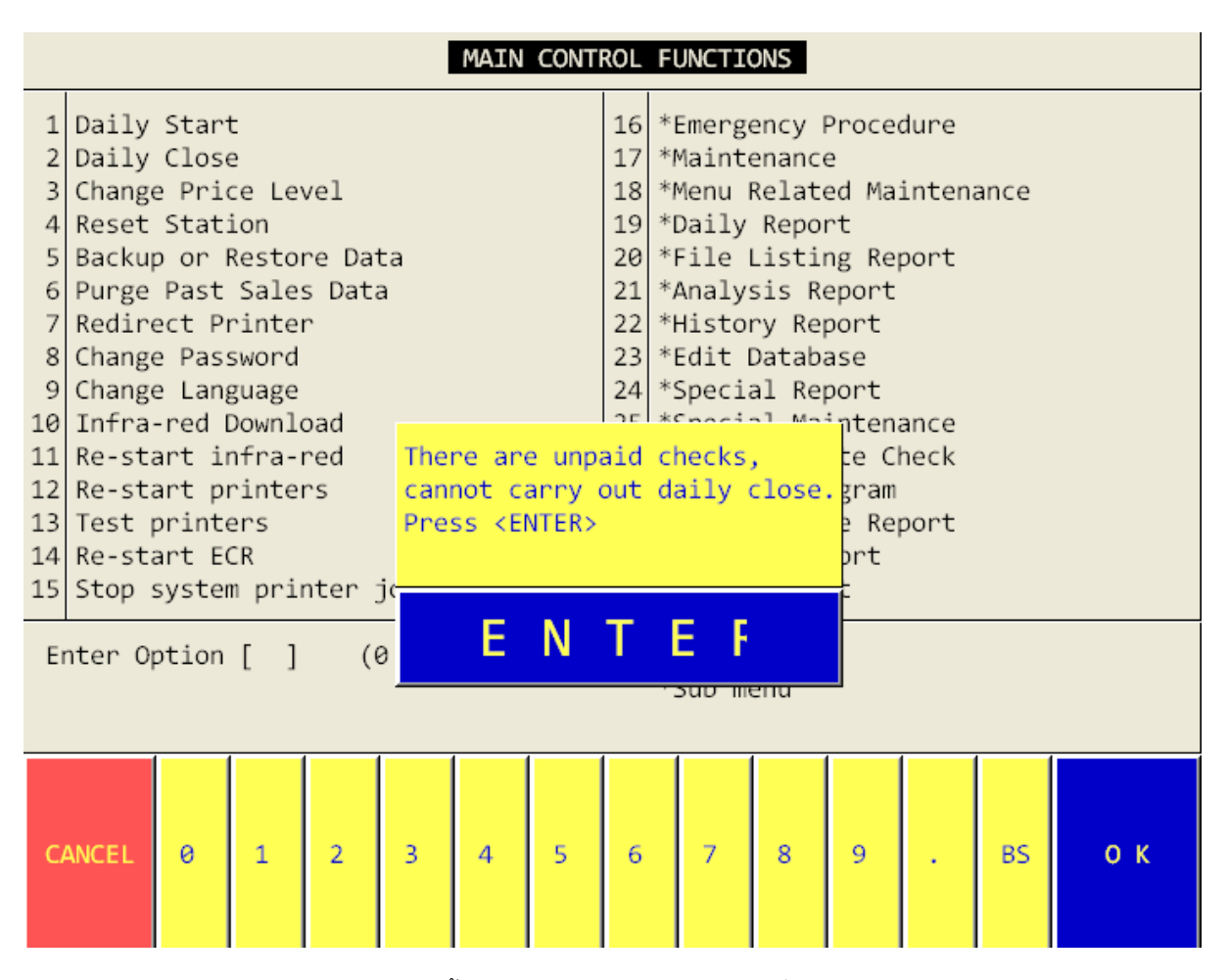

ถ้าหาก มี Massage ดังภาพด้านบน แสดงนั้นหมายถึงในระบบ ยังมี Check ที่ยังไม่ได้ทำการ Payment จึงแนะนำให้ไป ทำการ Payment check ทั้งหมดก่อน ไม่เช่นนั้นระบบ จะไม่ยอมให้ทำการ Daily Close

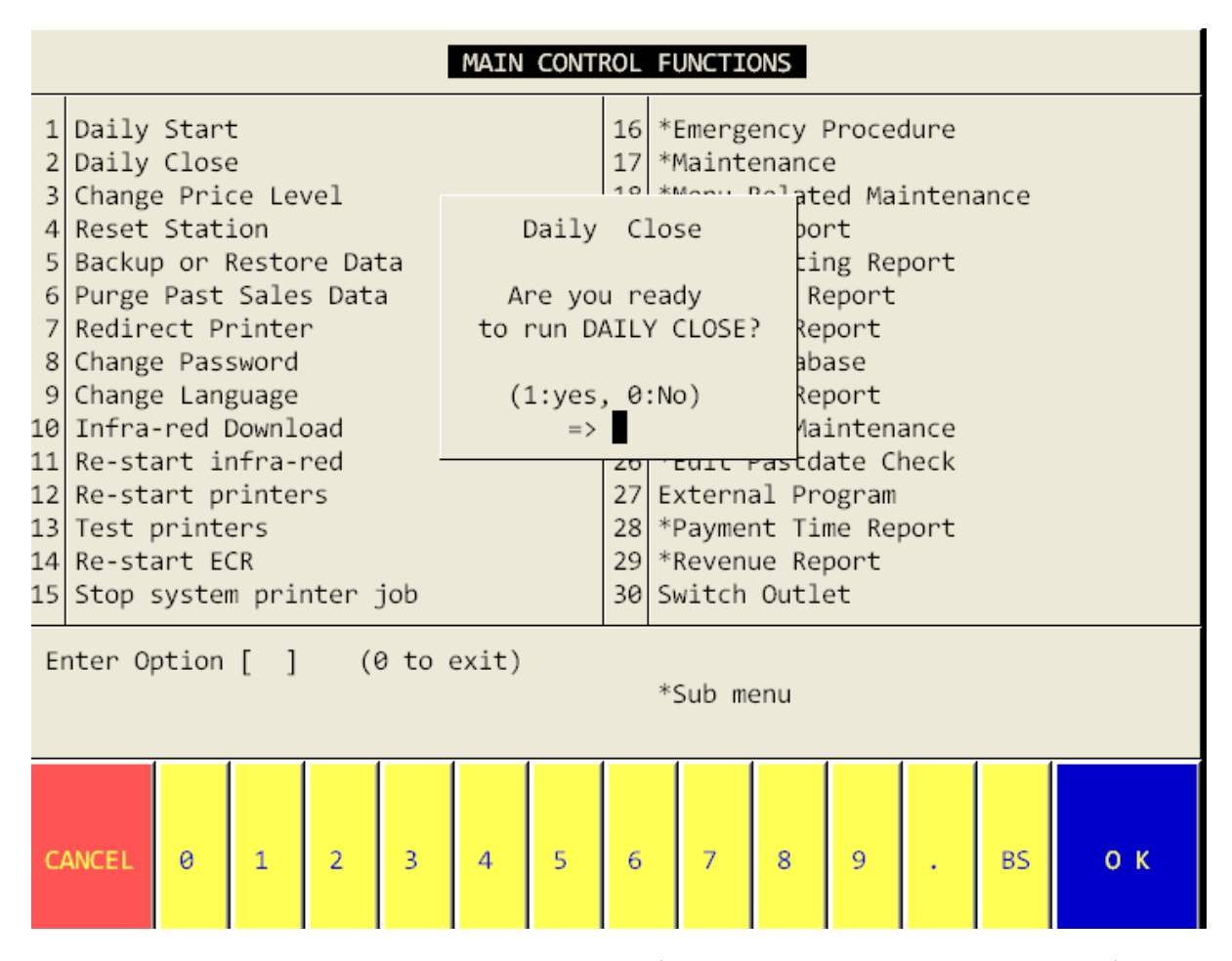

แต่ถ้าหากมีมีCheck คงค้างในระบบ ระบบจะทำการ สอบถามเพื่อให้ยืนยันการทำ Daily Close เลือก 1 Yes เพื่อทำการ

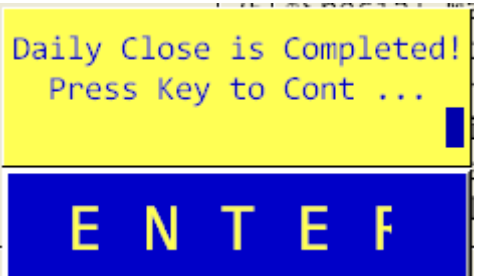

ยืนยัน หลังจากนั้นระบบ จะทำการ Daily Close จนหน้าจอแสดงคำว่า

นั้นหมายถึงระบบ ได้ทำการ Daily Close สมบูรณ์

หลังจากนั้นต้องทำการ Daily Start ดังนี้

|                                                                                                    | MAIN CONTROL FUNCTIONS |   |   |         |     |                                                                                  |                                                                                                    |                                                                                                    |                                                                                                   |                                                |      |    |    |
|----------------------------------------------------------------------------------------------------|------------------------|---|---|---------|-----|----------------------------------------------------------------------------------|----------------------------------------------------------------------------------------------------|----------------------------------------------------------------------------------------------------|---------------------------------------------------------------------------------------------------|------------------------------------------------|------|----|----|
| <pre>1 Daily Start 2 Daily Close 3 Change Price Level 4 Reset Station 5 Backup or Restore Data 6 Purge Past Sales Data 7 Redirect Printer 8 Change Password 9 Change Language 10 Infra-red Download 11 Re-start infra-red 12 Re-start printers 13 Test printers 14 Re-start ECR 15 Stop system printer job</pre> |                        |   |   |         |     | 16<br>17<br>18<br>20<br>21<br>22<br>23<br>24<br>25<br>26<br>27<br>28<br>29<br>30 | *Emerge<br>*Mainte<br>*Menu H<br>*Daily<br>*File H<br>*Analys<br>*Histon<br>*Edit E<br>*Specia<br>*Specia<br>*Edit H<br>Externa<br>*Paymen<br>*Revenu<br>Switch | ency l<br>enance<br>Relate<br>Listin<br>sis Repo<br>Databa<br>al Rep<br>al Ma<br>Pastda<br>al Pro<br>al Pro<br>nt Tin<br>ue Rep<br>Outle | Procee<br>ed Mai<br>rt<br>ng Rep<br>eport<br>port<br>ase<br>port<br>ogram<br>ne Rep<br>port<br>et | dure<br>intena<br>port<br>ance<br>neck<br>port | ance |    |    |
| Encer                                                                                                    | operon                 |   |   | *Sub me | enu |                                                                                  |                                                                                                    |                                                                                                    |                                                                                                   |                                                |      |    |    |
| CANCEL                                                                                                    | 0                      | 1 | 2 | 3       | 4   | 5                                                                                | 6                                                                                                    | 7                                                                                                    | 8                                                                                                 | 9                                              |      | BS | ок |

ให้กดเลือก ข้อ 1.Daily Start

ระบบจะให้ใส่ เลขที่ประจำตัวและรหัสของพนักงาน (ID/Password) อีกครั้ง

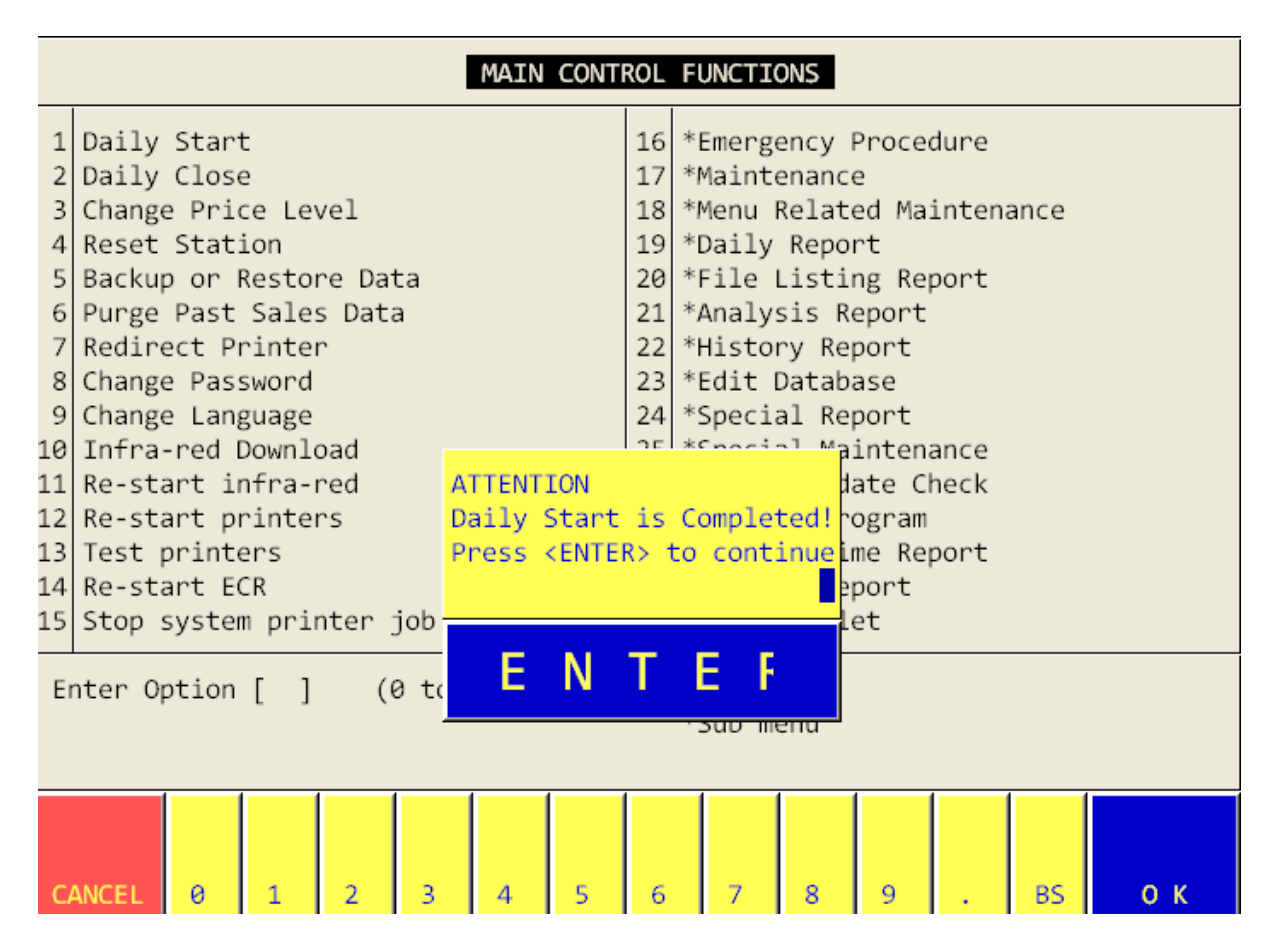

ระบบจะทำการ Run Daily Start จนสมบูรณ์ ดังภาพด้านบน